# 公園内行為電子申請マニュアル

公園緑地課

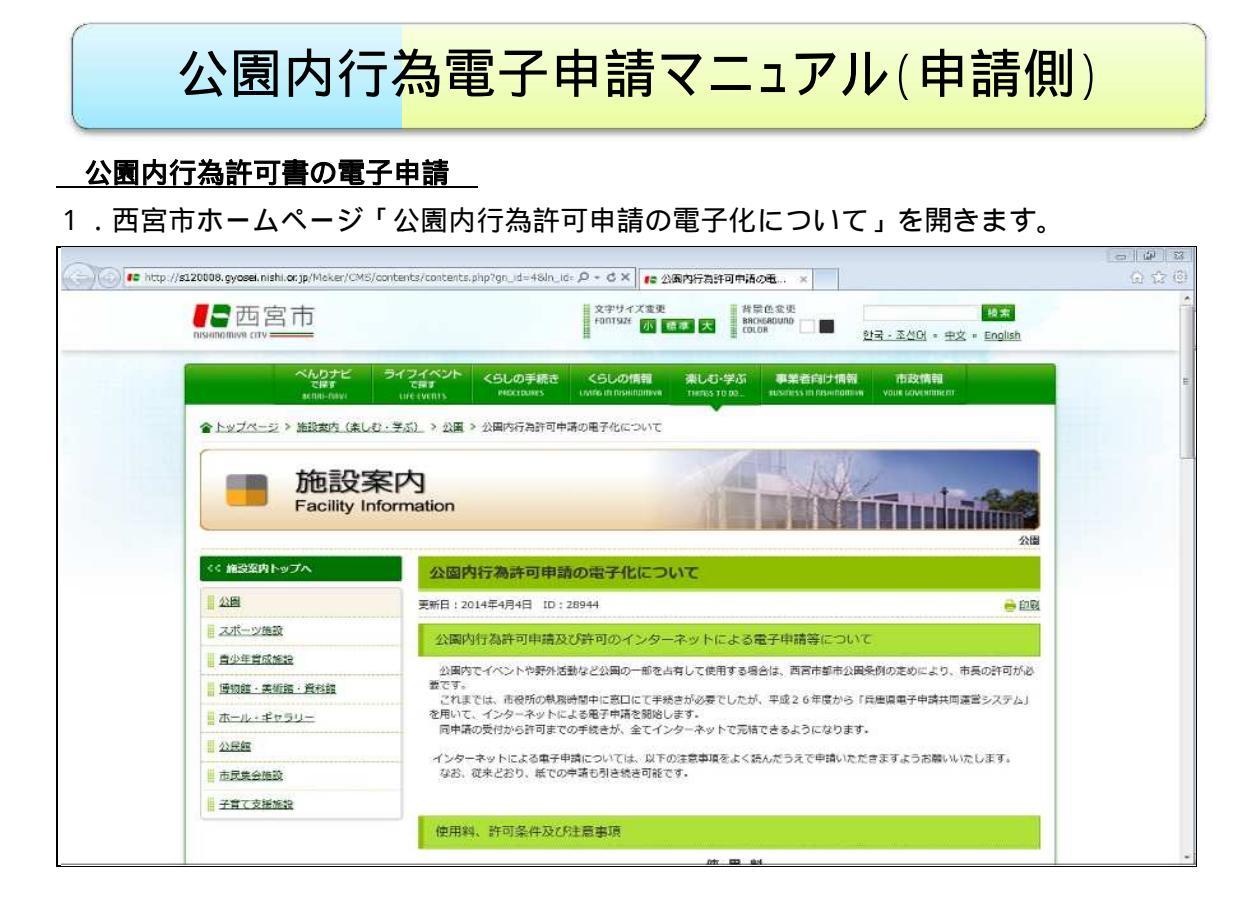

2.許可条件・注意事項および電子申請の流れを<u>必ず</u>確認してから、申請フォームより申 請してください。 必ずパソコンからの申請をお願いいたします。

| 手続きの流れについて                                                                 |                   |
|----------------------------------------------------------------------------|-------------------|
| 手続きの流れおよび詳しい申請方法については、ごちしてあ下さい。                                            |                   |
| ₩ ダウンロード                                                                   | DOWNLOAD          |
| <ul> <li>+ 高子申請手続きの流れ(PDF:12KB)</li> <li>+ 電子申請マニュアル(PDF:666KB)</li> </ul> |                   |
| 申請フォーム                                                                     |                   |
| 上記「手続きの流れについて」の各ファイルをよくお読みになり、ご理解いただいたうえて<br>さい。                           | さ。下記リンクより申請を行ってくだ |
| 2 電子申請リンク                                                                  | LIRK              |
| + 公園内行為許可申請フォーム(携帯電話・スマートフォンは不可)」                                          |                   |
| 関連ページ                                                                      | RELATED PAGE      |
| 公園内行為<br>+ 公園内で行為(お祭り・イベントなど)をする場合はどうするのですか。                               |                   |
| お問合せ先                                                                      | CONTACT US        |
| IC <u>公園</u> 緑地課                                                           |                   |

#### 3.リンクより、公園内行為受付フォームを開き、各項目を入力してください。

| -                                                                                           |                                                                                                    | lected of the lected |
|---------------------------------------------------------------------------------------------|----------------------------------------------------------------------------------------------------|----------------------|
| ))) 🥶 https://e-hy                                                                          | vogo. elg-front.jp/uketsuke/dform.do?ld=1394584997699 の - 畠 C × 🍯 兵庫県電子中涌共同運営 ×                                               | 6 A 19               |
| 公園内行為調           申,込みの入力                                                                    | 許可申請フォーム                                                                                                    | -                    |
| 申し込み方法のご                                                                                    | 2884                                                                                                    |                      |
| 下記の入力フォー<br>())<br>())<br>())<br>())<br>())<br>())<br>())<br>()                             | ームに必要事項を入力した後、「申し込み内容確認」ボタンをクリックしてください。<br>利日は、必ず入力してください。                                                                    |                      |
| また、機種依存文                                                                                    | て字は使用しないでください。機種依存文字が入力されている場合はエラーになります。                                                                                      |                      |
| ・日付項目(和暦入<br>ダウンリストより選択                                                                     | カ)については、元号を選択後、年は半角数字で入力してください。月、または日は、ドロップ<br>現してください。                                                                       |                      |
| <ul> <li>■西宮市都市公園<br/>説明の上、手続きる</li> <li>■主たる公園内行<br/>相談くだざい。</li> <li>■利用希望日の16</li> </ul> | 条例で禁止されている行為や、市の判断で許可しかねる行為内容もあります。必ず市に事前<br>なが難しなします。<br>為が写真及び勤画撮影等とする場合については、日数に未裕をもって事前に公園線地課へご<br>ヶ月前から 1週間前までに申請してください。 |                      |
| (OM)                                                                                        | 平成 - 26 年 3 月 18 日                                                                                                    |                      |
| 团体·法人名                                                                                      |                                                                                                    |                      |
| お名前                                                                                         | 姓と名の間には空白を入力してください。                                                                                                    |                      |
| 郵便番号                                                                                        | 012-0456のように、半角/ ハイフンで区切って入力してびさい。<br>住所映案                                                                                    |                      |

| Contra Contraction                                      | Trancipuxessuke/aramia.com/e=1391319997599 P = 単C× @ 発展活動子用品も回答具×<br>アチョーズ入気量を25kuTがつにし、<br>売上全をイベント開催経費に充当する場合や寄付により地域等に通元する場合の<br>入可 | 1 X |
|---------------------------------------------------------|----------------------------------------------------------------------------------------------------|-----|
| © 18m ∪ 18052<br>⊗ #                                    | ○ 有<br>○ 無                                                                                                    |     |
| 19章気の使用<br><u>6月</u> )                                  | 関西電力機販好辛苦業所に仮設電源の号は2申請が必要。<br>● 有<br>● 無                                                                                               |     |
| ⊅告知ポスターの掲示<br>◎♪                                        | 掲載希望期間を記入した。ポスターの見本を添付すること。<br>※上の「添付図面等」へ添付。<br>◎ 有<br>◎ 無                                                                            |     |
| き活剤                                                     |                                                                                                    |     |
| <b>5問い合わせ</b><br>公園緑地課<br>雪苦:管理チーム<br>電話番号:0798-35-3611 |                                                                                                    |     |
|                                                         | 甲山边亦内容确定                                                                                                    |     |

各項目入力完了後、下にある「申し込み内容確認」ボタンをクリック。入力内容に問題 がなければ「申し込む」ボタンを、修正する場合は「修正する」ボタンをクリックしてく ださい。

|                         |                                                                      | () ( |
|-------------------------|----------------------------------------------------------------------|------|
| () 😫 https://e-hyog     | ga <b>elg-front. jp</b> /ukessuke/dform.do の と 量 C X 🤮 兵庫県電子中涌共同遊賞 x | 6 0  |
| Rest                    |                                                                      |      |
|                         |                                                                      |      |
| 公園内行為許                  | 「可申請フォーム                                                             |      |
| し込み内容の確                 | 認                                                                    |      |
| 以下の入力内容を                |                                                                      |      |
| にろしければ1甲し込<br>入力内容に間違いか | 心」ボダノをグリックし、甲し込んでくたさい。<br>「ある場合は」「修立する」ボタンをグリックし、再度入力してください。<br>     |      |
| 勝惶国科子文子の人力              | Jenicha場合には、そのように表示されていますので、18世にください。                                |      |
| 申請日<br>◎师)              | 平成 26年 3月 19日                                                        |      |
| 団体·法人名<br>≪■)           | 公園緑地課                                                                |      |
| 5名前<br>20月)             | 公園 太郎                                                                |      |
| 郵便番号<br>◎通              | 662-6567                                                             |      |
| 主所<br>(※)(养))           | 西宮市六基寺町10-3                                                          |      |
| 記話番号<br>◎:#)            | 0798-35-3611                                                         |      |
| 馬帶電話番号                  |                                                                      |      |
| メール送信先                  | バンコン用                                                                |      |
| <u>(69</u> )            | 携帯電話・スマートフォン用                                                        |      |
| 公園名(位置等)                | 六湛寺南公園                                                               |      |

| トイレ予約                                                                                                    | 美化第3課(0798-33-0779)へ予約済み                  |  |
|----------------------------------------------------------------------------------------------------|-------------------------------------------|--|
| 地域説明                                                                                                    | 自治会長等、周辺居住者などに行為内容の詳細について説明しました。          |  |
| 地域説明相手方                                                                                                    |                                           |  |
| 添付國面等                                                                                                    | 工事のお知らせ4(着工日入り).pdf (855KB)               |  |
| 許可条件及び注意事項<br>888                                                                                                    | 許可条件及び注意事項を熟読し遵守することを誓約する                 |  |
|                                                                                                    | 公開施設使用チェックリスト                             |  |
| ①搬入車両の乗り入れ<br>2月                                                                                                    | 有                                         |  |
| ②水道の使用<br>8月                                                                                                    | 有                                         |  |
| \$ 少気の使用  ● ● ● ● ● ● ● ● ● ● ● ● ● ● ● ● ● ●                                                                                                    | 有                                         |  |
| ●来場者への食品の提供<br>●●                                                                                                    | <b>A</b>                                  |  |
| の物品の販売<br><sup> の目</sup>                                                                                                    |                                           |  |
| 参 電 気 の 使 用     (6)     (6)     (6)     (6)     (7)     (7)     (7)     (7)     (7)     (7)     (7)     (7)     (7)     (7)     (7)     (7)     (7)     (7)     (7)     (7)     (7)     (7)     (7)     (7)     (7)     (7)     (7)     (7)     (7)     (7)     (7)     (7)     (7)     (7)     (7)     (7)     (7)     (7)     (7)     (7)     (7)     (7)     (7)     (7)     (7)     (7)     (7)     (7)     (7)     (7)     (7)     (7)     (7)     (7)     (7)     (7)     (7)     (7)     (7)     (7)     (7)     (7)     (7)     (7)     (7)     (7)     (7)     (7)     (7)     (7)     (7)     (7)     (7)     (7)     (7)     (7)     (7)     (7)     (7)     (7)     (7)     (7)     (7)     (7)     (7)     (7)     (7)     (7)     (7)     (7)     (7)     (7)     (7)     (7)     (7)     (7)     (7)     (7)     (7)     (7)     (7)     (7)     (7)     (7)     (7)     (7)     (7)     (7)     (7)     (7)     (7)     (7)     (7)     (7)     (7)     (7)     (7)     (7)     (7)     (7)     (7)     (7)     (7)     (7)     (7)     (7)     (7)     (7)     (7)     (7)     (7)     (7)     (7)     (7)     (7)     (7)     (7)     (7)     (7)     (7)     (7)     (7)     (7)     (7)     (7)     (7)     (7)     (7)     (7)     (7)     (7)     (7)     (7)     (7)     (7)     (7)     (7)     (7)     (7)     (7)     (7)     (7)     (7)     (7)     (7)     (7)     (7)     (7)     (7)     (7)     (7)     (7)     (7)     (7)     (7)     (7)     (7)     (7)     (7)     (7)     (7)     (7)     (7)     (7)     (7)     (7)     (7)     (7)     (7)     (7)     (7)     (7)     (7)     (7)     (7)     (7)     (7)     (7)     (7)     (7)     (7)     (7)     (7)     (7)     (7)     (7)     (7)     (7)     (7)     (7)     (7)     (7)     (7)     (7)     (7)     (7)     (7)     (7)     (7)     (7)     (7)     (7)     (7)     (7)     (7)     (7)     (7)     (7)     (7)     (7)     (7)     (7)     (7)     (7)     (7)     (7)     (7)     (7)     (7)     (7)     (7)     (7)     (7)     (7)     (7)     (7)     (7)     (7)     (7)     (7)     (7)     (7)     (7) | <b>A</b>                                  |  |
| の告知ポスターの掲示<br>・ ・                                                                                                    | 有                                         |  |
| 通信欄                                                                                                    | 予備日 5/7 10時~                              |  |
| 通信欄                                                                                                    | 予備日 5/7 100年~           施正支る         単に込む |  |

4.「申し込む」を選ぶと、申し込み完了画面が表示されますので、問合わせ番号を必ず 控えておいてください。

申し込み後、受付完了メールが届きます。許可がおりるまでの間、しばらくお待ちくだ さい。

| LER 画面 - Windows                             | Interset Explorer                                                                       | - W |
|----------------------------------------------|-----------------------------------------------------------------------------------------|-----|
| 「現代ス」「法信書へ」                                  | 反信 公司内護信 経営 削除 印刷 コーパイン教育 アドレス協力 アドレス (1995年二) 「1995年二」「1997年3日 (1997年3日)               | • * |
| 件名                                           | [西宮市]公園内行為申請の受付について                                                                     |     |
| 送信者                                          | 兵庫県電子申請共同運営システム                                                                         |     |
| 日時                                           | 2014/03/30 18:36                                                                        |     |
| 宛先                                           |                                                                                         |     |
| Cc(写し)                                       |                                                                                         |     |
| [公園内行為許可                                     | 書]受付通知                                                                                  |     |
| 公園内行為許                                       | 可申請フォームへの申し込みの受付完了を通知します。                                                               |     |
| 利益 ある う                                      | 130 617 214 6323                                                                        |     |
| 申込日時: 2                                      | 2014年03月30日 18時35分                                                                      |     |
| 申し込み処理状)<br>アドレス: ト                          | 兄は次のアドレスでも確認できます。<br>https://e-twogo.elg-front.jp/uketsuke/status?apply]d=1396172146323 |     |
| 本メールはシス <sup>・</sup><br>本メールへ返信!<br>予めご了承くだ: | テムが自動的に送信しております。<br>にてお問い合わせいただいてもご回答出来ませんので、<br>さいますようお顔い申し上げます。                       |     |
|                                              |                                                                                         |     |
|                                              |                                                                                         |     |
|                                              |                                                                                         |     |
|                                              |                                                                                         |     |
|                                              |                                                                                         |     |
|                                              |                                                                                         |     |
|                                              |                                                                                         |     |
|                                              |                                                                                         |     |
|                                              |                                                                                         |     |
|                                              |                                                                                         |     |

5.許可がおりると、兵庫県簡易申請共同システムより受領確認のお願いのメールが来ま す。ドメイン指定受信を設定されている方は、「elg-front.jp」が受信できるように設定 の変更をお願いします。

| 121/2/0/ AS 10/81 2/2                                              | 5位 全自心定位 転送 削除 印刷 つきばみ放動 フロングの フロンガルーダム 詳細表示 TADAの製造 統合女主演講                                                         |    |
|--------------------------------------------------------------------|----------------------------------------------------------------------------------------------------|----|
| 件名                                                                 | [西宮市] 公園内行為申請 受許可書領確認のお願い                                                                                           | 10 |
| 送信者                                                                | 兵庫県電子申請共同運営システム                                                                                                    |    |
| 日時                                                                 | 2014/08/22 21:08                                                                                                    |    |
| 宛先                                                                 |                                                                                                    |    |
| Cc(写し)                                                             |                                                                                                    |    |
| ※下記問合わせ看<br>下ください。<br>なお、ダウンロー<br>間をおいてから、                         | 香号を入力の上、許可書のダウンロード及び印刷を行い、最下部にある「受領確認」ボタンを押<br>- ドが可能になるまではシステム上数分時間がかかることがございます。その場合はしばらく時<br>再度申し込み状況の確認を行ってください。 |    |
| 到達番号:1<br>申込日時:2<br>間合わせ番号<br>申し込み処理 <sup>は3</sup><br>アドレス <u></u> | 39_523_380_1801<br>014年03月19日 218時56分<br>5:<br>                                                                     |    |

#### 本文中リンクより、問合わせ番号を入力し、「照会」をクリックしてください。

| 🕢 🥃 https://e-hyogo. elg-front.jp/uketsuke/status?applyId=1395233801801 | ,О- 🗑 с Х | 🦉 兵庫県電子中請共同通算 🗙 | 6 6 |
|-------------------------------------------------------------------------|-----------|-----------------|-----|
|                                                                         |           | 1               |     |
|                                                                         | The log   |                 |     |
|                                                                         |           |                 |     |
| 申請状況照会                                                                  |           |                 |     |
| 申請時に発行された到達番号と問合せ番号を入力し、照会ボタンをクリック                                      | うしてください。  |                 |     |
| 列决禾平 139 573 300 1901                                                   |           |                 |     |
|                                                                         |           |                 |     |
| 10日日日日                                                                  |           |                 |     |
| 開始                                                                      |           |                 |     |
|                                                                         |           |                 |     |
|                                                                         |           |                 |     |
|                                                                         |           |                 |     |
|                                                                         |           |                 |     |
|                                                                         |           |                 |     |
|                                                                         |           |                 |     |
|                                                                         |           |                 |     |
|                                                                         |           |                 |     |
|                                                                         |           |                 |     |
|                                                                         |           |                 |     |
|                                                                         |           |                 |     |
|                                                                         |           |                 |     |
|                                                                         |           |                 |     |
|                                                                         |           |                 |     |
|                                                                         |           |                 |     |

| ● https://ehvyeogoelgoftmart.gp/ukesauke/izatus/2epp/u/d=13792233001801 P ▲ C × ● A d R ● 通知機構 F # # # # # # # # # # # # # # # # # # |                                                                                                  |            |
|----------------------------------------------------------------------------------------------------|--------------------------------------------------------------------------------------------------|------------|
| PistK況照会<br>申請時に影行されに到達話号と問合せ話号を入力し、照会ボタンをグリックしてください。<br>到達香号 199.523,800,1901<br>同合せ番号<br>歴金                                        | 🌀 🥌 https://e-hyoga elg-front.jp/uketsuke/status?applyId=1395233801801 🛛 🔎 - 🔒 🗸 🖉 兵庫県電子中清共同選算 🗴 | <u>ا</u> ا |
| PatkX服会<br>申請りに発行された到達番号と問合せ番号を入力し、照会ボタンをクリックしてください。<br>到達番号 139523301100<br>同合せ番号<br>配金                                             |                                                                                                  |            |
| P<br>新状況照会<br>申請時に時行された到達番号と問合せ番号を入力し、照会ボタンをクリックしてください。<br>到達番号 189523.800_1001<br>同合せ番号<br>歴会                                       |                                                                                                  |            |
| P <b>ift状況照会</b><br>申請時に発行された到達番号と問合せ番号を入力し、照金ボタンをクリックしてください。<br>到達番号 190,503,380,1901<br>回合せ番号                                      |                                                                                                  |            |
| 申請時に発行された到達番号と問合せ番号を入力し、照金ボタンをクリックしてください。<br>到達番号 199,508,380,1901<br>同合せ番号<br>国会                                                    | 申請状況照会                                                                                           |            |
| 到達番号 190,503,300,1901<br>同合せ番号                                                                                                    | 申請時に発行された到達番号と問合せ番号を入力し、照会ボタンをクリックしてください。                                                        |            |
| 同合せ番号<br>國金                                                                                                    | 到達番号 139,523,380,1801                                                                            |            |
|                                                                                                    | 間合せ番号                                                                                            |            |
|                                                                                                    |                                                                                                  |            |
|                                                                                                    |                                                                                                  |            |
|                                                                                                    |                                                                                                  |            |
|                                                                                                    |                                                                                                  |            |
|                                                                                                    |                                                                                                  |            |
|                                                                                                    |                                                                                                  |            |
|                                                                                                    |                                                                                                  |            |
|                                                                                                    |                                                                                                  |            |
|                                                                                                    |                                                                                                  |            |
|                                                                                                    |                                                                                                  |            |
|                                                                                                    |                                                                                                  |            |
|                                                                                                    |                                                                                                  |            |
|                                                                                                    |                                                                                                  |            |
|                                                                                                    |                                                                                                  |            |
|                                                                                                    |                                                                                                  |            |
|                                                                                                    |                                                                                                  |            |

6.申し込み内容確認画面に移りますので、「通知書」欄にあります許可書をダウンロードし、必ず保存してください。 許可書がダウンロード可能となるまでには、システムの都合上、メール到達から 5 分程度時間がかかります。ダウンロードができない場合は、お手数ですが時間をおいてからの照会をお願いいたします。

| Rest       |                        |                   |  |
|------------|------------------------|-------------------|--|
|            |                        |                   |  |
| =し込み内容の    | 崔認                     |                   |  |
| 受付フォーム名    | 公園内行為許可申請フォーム          |                   |  |
| 到達番号       | 139_523_380_1801       |                   |  |
| 到達日時       | 2014年3月19日 21時58分      |                   |  |
| 受付状况       | 通知書受領待ち                |                   |  |
| 通知書        | 許可畫                    | 許可書のダウンロードはパソコンから |  |
| 申し込みの内容は以下 | うのとおりです。               | のみ可能です。           |  |
| 申請日        | 平成 26年 3月 19日          | や手物ですが 必ずパソコントロロー |  |
| 团体·法人名     | 公園緑地課                  | の子奴ですが、必ずハグコンより中し |  |
| お名前        | 公園 太郎                  | 込みいただき、ダウンロードをしてく |  |
| 郵便番号       | 662-9567               |                   |  |
| 住所         | 西宮市六湛寺町10-3            | ださい。              |  |
| 電話番号       | 0798-35-3611           |                   |  |
| 携带電話番号     |                        |                   |  |
| メール送信先     | パンコン用<br>携帯電話・スマートフォン用 |                   |  |
| 公園名(位置等)   | 六湛寺南公園                 |                   |  |
| 行為の内容      | テスト                    |                   |  |

7.許可書のダウンロードが完了しましたら、ページ下にある「受領確認」ボタンをクリ ックしてください。

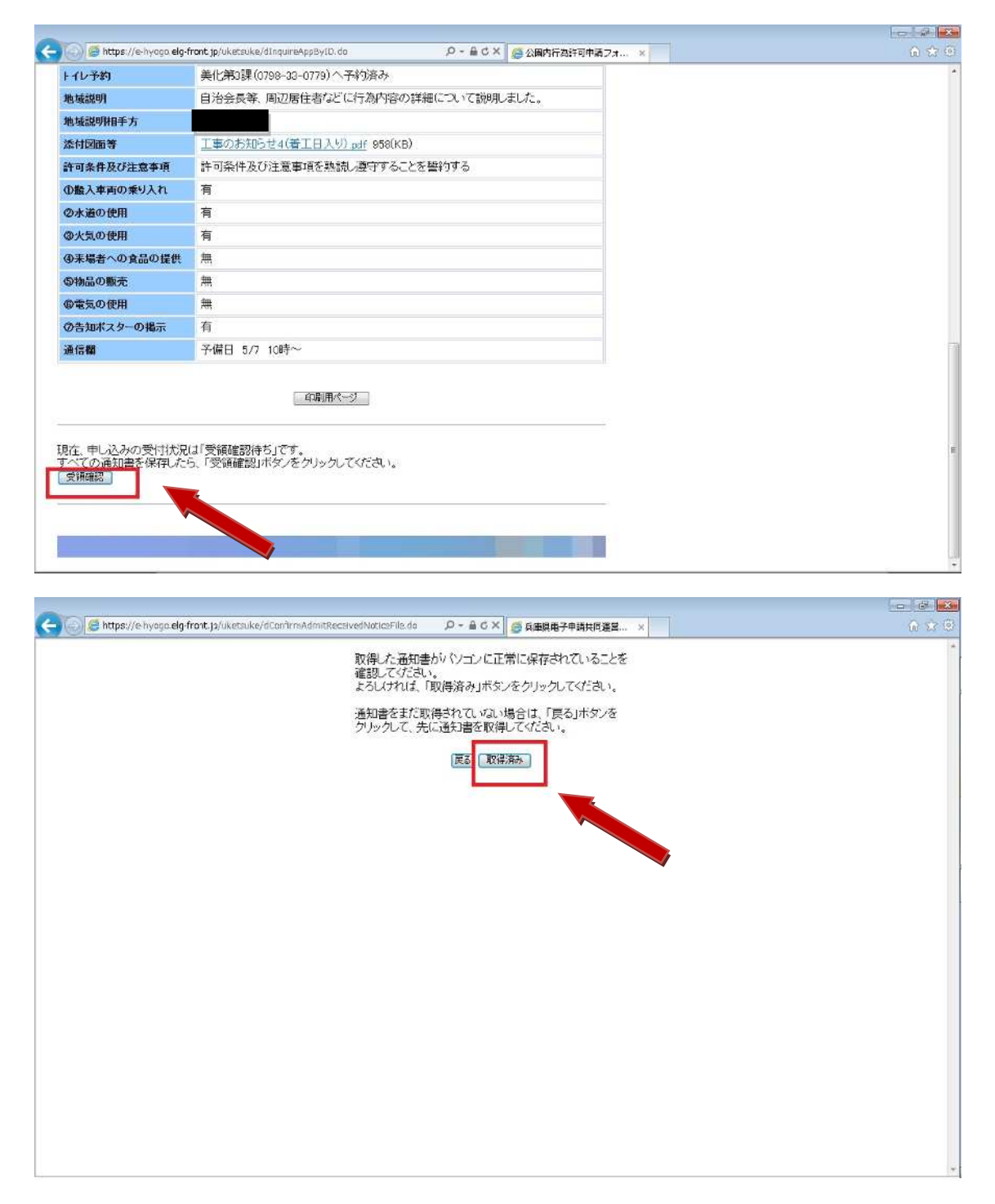

| 🕒 💿 😰 https://e-hyaga.elg-front.jp/uketsüke/dAdmitikaceivedNatioeFile.do |                       | × 0 |     |
|--------------------------------------------------------------------------|-----------------------|-----|-----|
| 申し込みの                                                                    | *状態を「通知書受領済み」に変更しました。 |     | 141 |
|                                                                          | (स्ट्र                |     |     |
|                                                                          |                       |     |     |
|                                                                          |                       |     |     |
|                                                                          |                       |     |     |
|                                                                          |                       |     |     |
|                                                                          |                       |     |     |
|                                                                          |                       |     |     |
|                                                                          |                       |     |     |
|                                                                          |                       |     |     |
|                                                                          |                       |     |     |
|                                                                          |                       |     |     |
|                                                                          |                       |     |     |
|                                                                          |                       |     |     |
|                                                                          |                       |     | -   |

以上で申し込みは完了です。最後に、受領確認が完了したことを知らせる「完了通知メー ル」が来ます。

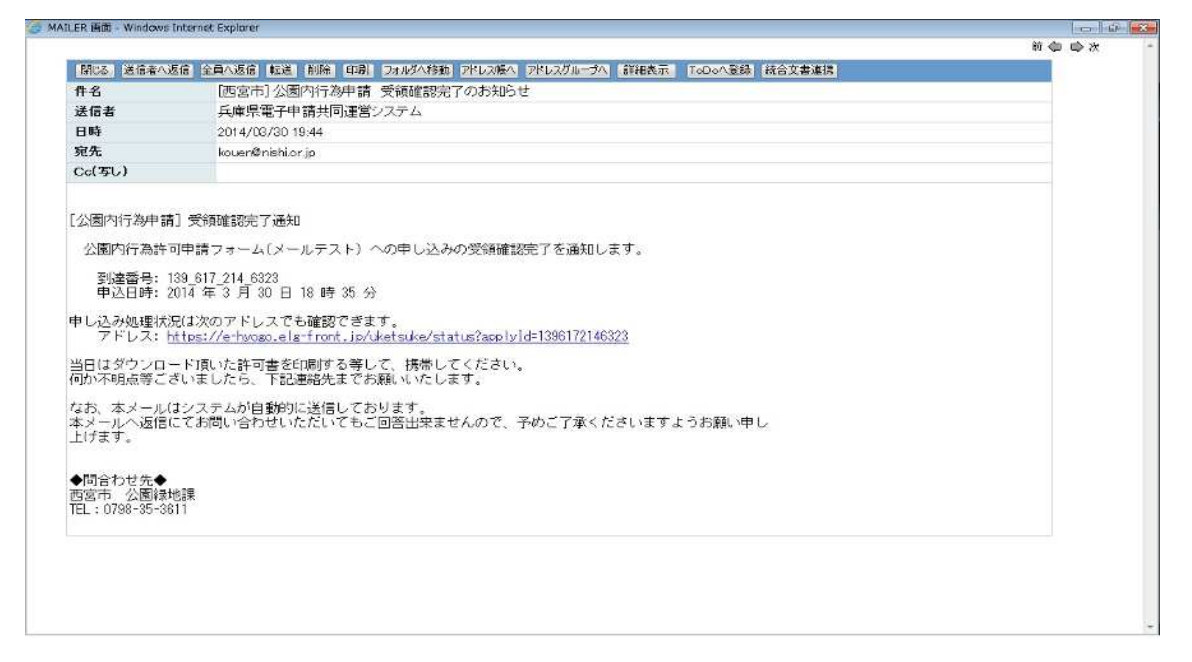

使用当日は<u>許可書</u>を印刷する等していただき、携帯をお願いします。

許可書のダウンロードはパソコンからのみ可能です。必ずパソコンでダウンロードをお 願いいたします。

取得済の処理をしても、再度、許可書をダウンロードすることは可能です。

申請について、何か不明点等ございましたら、 西宮市 公園緑地課 運営・管理チーム TEL:0798-35-3611 までお問い合わせください。